#### ACCES – MENU

#### Gérer le compte ameli

#### **1.1** COMMENT OUVRIR UN COMPTE AMELI ?

Pour gérer les dépenses de santé, obtenir des documents, échanger avec la Cpam et consulter le suivi des demandes

#### Vous disposez d'un code à 4 ou 8 chiffres

(code provisoire remis à l'accueil de la CPAM ou code déjà personnalisé pour accéder aux bornes multi-services)

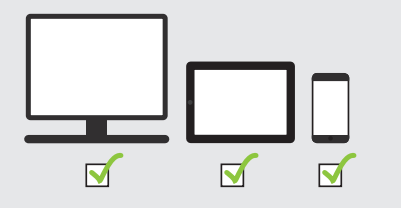

#### Il vous faut :

- Numéro de sécurité sociale
- Mot de passe (4 ou 8 chiffres)
- Adresse e-mail

#### 1/4 Acces

Depuis un ordinateur > se rendre sur ameli.fr

Accepter l'utilisation de cookies. Saisir le code postal. Confirmer. Cliquer sur l'icône « COMPTE AMELI ».

**Depuis un smartphone ou une tablette**, **télécharger gratuitement** l'application « ameli ».

# 2/4 CONNEXION

**Cliquer** sur « se connecter » ou « ajouter un utilisateur ».

Saisir le numéro de sécurité sociale.

**Saisir** le mot de passe / code provisoire. *NB : le code provisoire à 4 chiffres devra être personnalisé en mot de passe de 8 à 13 chiffres.* 

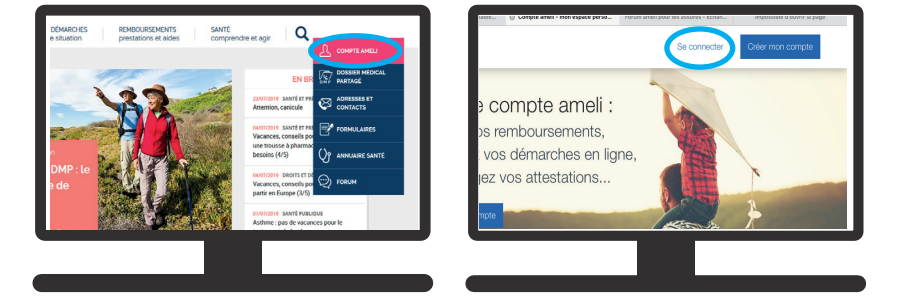

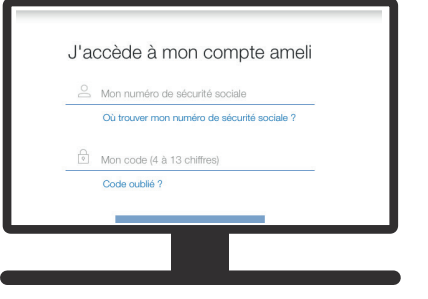

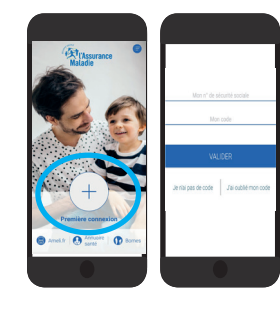

#### 3/4 PERSONNALISATION

Accepter les conditions générales.

**Compléter** les coordonnées en indiquant une adresse e-mail (donnée obligatoire) et un numéro de téléphone. Accepter ou non les contacts. *NB : L'adresse e-mail doit être unique et personnelle, c'est-à-dire qu'elle ne peut pas être utilisée pour un autre compte ameli.* 

| <                                 | J'ACCEPTE LES CGU                                                       | X                     |  |  |  |
|-----------------------------------|-------------------------------------------------------------------------|-----------------------|--|--|--|
| Pour accéder à<br>conditions d'ut | tous les services de votre compte, vous devez d'abord acce<br>lisation. | pter les              |  |  |  |
|                                   | Conditions d'utilisation détaillées de votre compte ameli               |                       |  |  |  |
|                                   | Date de mi                                                              | e á jour : 61.07.0017 |  |  |  |
| 1. Utilisateurs                   |                                                                         |                       |  |  |  |
| 2. Le compte a                    | meli, un service multicanal                                             |                       |  |  |  |
| 3. Création d'u                   | n compte Ameli et utilisation du service                                |                       |  |  |  |
| 4. Utilisation d                  | a l'adresse email et des coordonnées téléphoniques                      |                       |  |  |  |
| 5. Démarches                      | in ligne                                                                | +                     |  |  |  |
| 6. Suspension                     | des envols papier                                                       | +                     |  |  |  |
| 7. Informations                   | attichées                                                               |                       |  |  |  |
| -                                 | at a familia                                                            |                       |  |  |  |

| le choisis  | un code personnel             |  |  |
|-------------|-------------------------------|--|--|
|             | ••••••                        |  |  |
|             | •••••                         |  |  |
| Je saisis i | mon adresse email             |  |  |
|             | Je saisis mon adresse email   |  |  |
|             | Je confirme mon adresse email |  |  |

| our | des raisons de sécurité merci de renseioner un | email pour accéder aux services de votre |
|-----|------------------------------------------------|------------------------------------------|
| omp | ote.                                           |                                          |
| at  | inen Padrana amail ava vava anno               | dter ségulièrement                       |
| a   | sissez i adresse email que vous consu          | litez regulierement.                     |
|     |                                                | - shares ablestates                      |
|     | Non advance amail:                             | · chanp obigatore                        |
|     | mon aureade email.                             |                                          |
|     | Je confirme mon adresse email : •              |                                          |
|     |                                                |                                          |

### **PAGE 2/2**

# 1.1

# 4/4 VALIDATION

Le compte ameli est créé.

**Cliquer** sur le lien de validation envoyé par e-mail (attention, validité de 7 jours uniquement). **Fermer** la page Internet de création.

Revenir à l'écran de connexion du compte ameli.

**Se connecter** (avec le nouveau mot de passe) pour pouvoir utiliser les services en ligne du compte personnel ameli.

|                                           | (A)                            | l'Assurance<br>aladie |                                   |      |
|-------------------------------------------|--------------------------------|-----------------------|-----------------------------------|------|
|                                           | VALIDATI                       | ON DE MON EMA         | IL                                |      |
| Votre email a bier<br>sur le lien reçu pa | été enregistré. Po<br>r email. | our accéder à votre   | compte, <mark>merci de cli</mark> | quer |
|                                           |                                |                       |                                   |      |
|                                           |                                |                       |                                   |      |

# À PENSER

Mettre à jour la carte Vitale dans un accueil de la Cpam, en pharmacie ou dans un hôpital, pour procéder au chargement des nouvelles données.